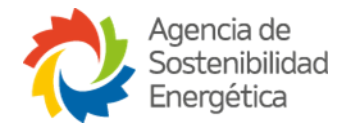

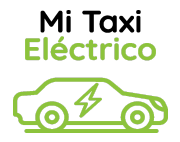

# Manual de Plataforma para Beneficiarios Biobío

Mi Taxi Eléctrico

| Elaboradores          | Nathaly Castillo Juárez |
|-----------------------|-------------------------|
| Fecha elaboración     | 13/02/2025              |
| Fecha actualizaciones | 06/03/2025              |

# Contenido

| 1. ¿Cómo registrarse al programa para iniciar mi postulación? | 2  |
|---------------------------------------------------------------|----|
| 2. Iniciar Postulación                                        | 5  |
| 3. Envío de Documentos                                        | 7  |
| 4. Escritorio de Postulación                                  | 11 |
| 5. Revisión administrativa                                    | 15 |
| 6. Revisión Técnica                                           | 17 |
| 7. Selección de Vehículo                                      | 20 |
| 8. Pago de Abono                                              | 23 |
| 9. Pago de Garantía                                           | 25 |
| 10. Devolución de garantía                                    | 28 |

# 1.¿Cómo registrarse al programa para iniciar mi postulación?

1. Desde la página del programa <u>https://www.mitaxielectrico.cl</u> hacer click en "¿Ya eres parte? Ingresa Aquí" que se encuentra arriba al costado derecho.

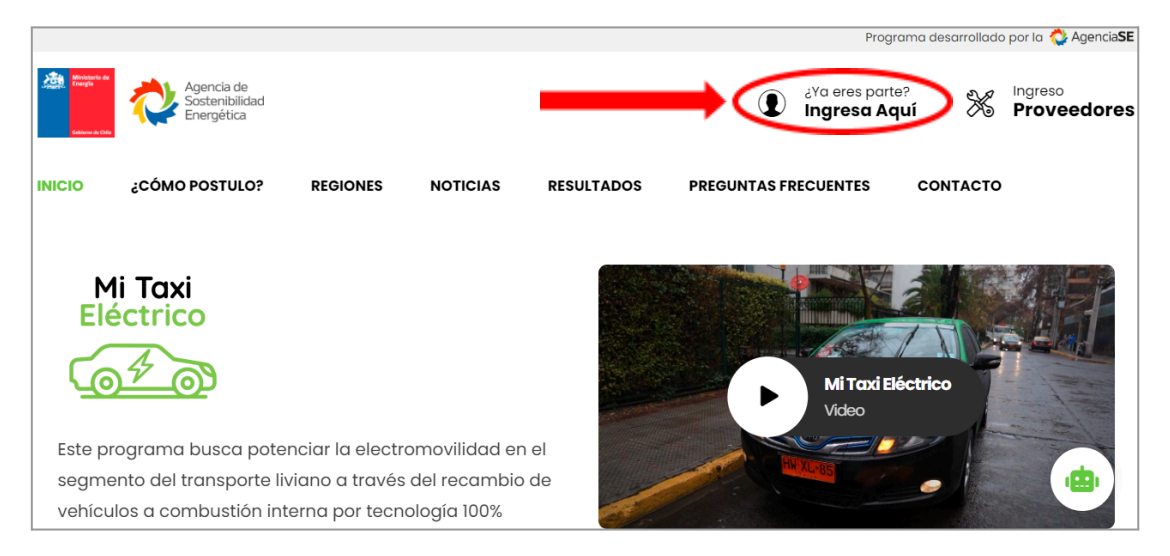

2. Esta acción lo derivará a la vista principal de acceso, desde donde podrá crear su usuario presionando "**Registrate al programa**".

| Mi Taxi<br>Eléctrico                                                                                         |       |
|----------------------------------------------------------------------------------------------------|-------|
| Si ya estás registrado ingresa tus datos, de lo contrario cr<br>usuario en el botón "Regístrate al programa" | ea tú |
| Rut                                                                                                    | *     |
| Contraseña                                                                                                   | P     |
| ✓ Recordarme                                                                                                 |       |
| ¿Olvidaste tu contraseña?                                                                                    |       |
| Ingresar                                                                                                    |       |
| Regístrate al programa                                                                                       |       |
| ¿Tienes preguntas?                                                                                           |       |

3. Se desplegará una ventana donde debe completar los campos: Rut, Email (correo electrónico), repetir Email, contraseña y repetir contraseña. Una vez ingresados los datos presionar el botón azul **"Inscribirse"**.

| Completa los siguientes campos para registrarte: |             |
|--------------------------------------------------|-------------|
| Rut                                              |             |
|                                                  |             |
| Email                                            |             |
|                                                  |             |
| Repetir Email                                    |             |
|                                                  |             |
| Contraseña                                       |             |
|                                                  |             |
| Repetir Contraseña                               |             |
|                                                  |             |
| Volver                                           | Inscribirse |
|                                                  |             |

4. Automáticamente llegará un correo electrónico de verificación al correo registrado anteriormente, consulte en su bandeja de entrada (correos recibidos o spam).

| orreo electrónico de ve           | rificación.                                                                            |   |
|-----------------------------------|----------------------------------------------------------------------------------------|---|
| Si ya estás registra<br>usuario e | ado ingresa tus datos, de lo contrario crea tú<br>en el botón "Regístrate al programa" |   |
| Rut                               |                                                                                        | - |
| Contraseña                        |                                                                                        | ۶ |
| Recordarme                        |                                                                                        |   |
| Olvidaste tu contraseña           | a?                                                                                     |   |
|                                   | Ingresar                                                                               |   |
|                                   | Regístrate al programa                                                                 |   |
|                                   |                                                                                        |   |

- El correo llegará con el asunto "Registro de cuenta en Mi Taxi Eléctrico", a continuación, debe presionar el enlace en color azul y proceder a iniciar su postulación.
- Desde ahora cuando requiera ingresar nuevamente a su plataforma, en "¿Ya eres parte? Ingresa Aquí", solo deberá ingresar su Rut y contraseña para acceder a su plataforma, finalmente presione "Ingresar".

| Rut                |          | 2 |
|--------------------|----------|---|
| Contraseña         |          | ۶ |
| Recordarme         |          |   |
| Olvidaste tu conti | raseña?  |   |
|                    | Ingresar |   |
|                    |          |   |

5. Una vez que ingrese al enlace en color azul enviado a su correo, automáticamente este le llevará a la página para iniciar su postulación. Presionar "Iniciar Postulación" para comenzar a ingresar sus datos de postulante.

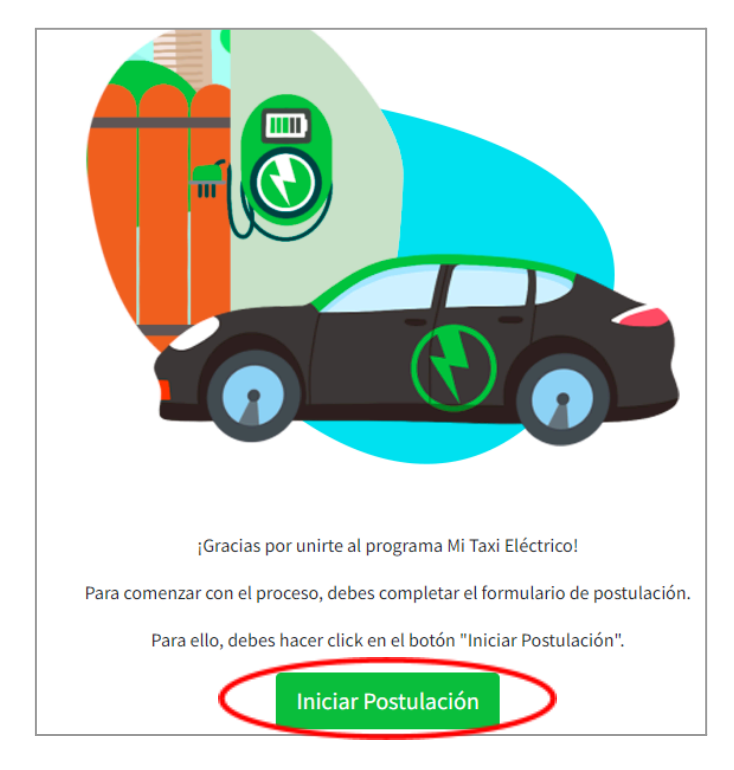

### 2. Iniciar Postulación

- 1. Para comenzar su postulación debe:
  - I. Completar los campos requeridos con sus datos.
  - II. Marcar si es o no persona Jurídica en el caso de que postule como empresa.
  - III. Aceptar que se compartan con Banco Estado u otras Instituciones Financieras los datos proporcionados con el fin de generar una evaluación financiera preferencial para la compra de su vehículo.
  - IV. Aceptar las condiciones del concurso.
  - V. Una vez hecho todo lo anterior, presionar el botón en verde "Guardar".

| lombre *                                                                                                    | Apellido Paterno *                                                                                                    |                                                                                                    | Apelli                                    | io M            | aterno *                                                                                                    |
|----------------------------------------------------------------------------------------------------|----------------------------------------------------------------------------------------------------|----------------------------------------------------------------------------------------------------|-------------------------------------------|-----------------|----------------------------------------------------------------------------------------------------|
|                                                                                                    |                                                                                                    |                                                                                                    |                                           |                 |                                                                                                    |
| eléfono *                                                                                                    |                                                                                                    |                                                                                                    |                                           |                 |                                                                                                    |
| +56                                                                                                    | Género                                                                                                    |                                                                                                    | Fecha                                     | de n            | acimiento                                                                                                    |
| tro Teléfono                                                                                                    | Masculino                                                                                                    | ~                                                                                                    | 苗                                         | ×               | Fecha de Nacimiento                                                                                                    |
| +56                                                                                                    |                                                                                                    |                                                                                                    |                                           |                 |                                                                                                    |
|                                                                                                    |                                                                                                    |                                                                                                    |                                           |                 |                                                                                                    |
| Atención! La información que u                                                                                                    | ted entregue en este formulario no podrá ser editada luego de                                                                                                    | presionar el botón G                                                                                                    | uardar,                                   | aseg            | úrese de entregar información verídica.                                                                                                    |
|                                                                                                    |                                                                                                    |                                                                                                    |                                           |                 |                                                                                                    |
| arsona luridica *                                                                                                    |                                                                                                    |                                                                                                    |                                           |                 |                                                                                                    |
| ersona surfuica                                                                                                    |                                                                                                    |                                                                                                    |                                           |                 |                                                                                                    |
| No                                                                                                    |                                                                                                    |                                                                                                    |                                           |                 | ~                                                                                                    |
| No<br>postula como empresa debe seleccionar la o<br>El Postulante, desde este momen<br>proporcionados por él, al mome<br>vehículo, lo cual, se encuentra di                                                                                                    | ción 'SP<br>to, autoriza a la Agencia Chilena de Eficiencia Energética a com<br>ito de su postulación al Concurso "Mi Taxi Eléctrico", esto, con e<br>ectamente relacionado con los fines de este proceso.                                                                                                    | partir con Banco Es<br>I fin de generar una                                                                                | ado u o<br>evaluac                        | tras l<br>ión f | Instituciones Financieras los datos<br>inanciera preferencial para la compra de su                                                                                              |
| No<br>postula como empresa debe seleccionar la o<br>El Postulante, desde este momen<br>proporcionados por él, al mome<br>vehículo, lo cual, se encuentra di<br>Acepto *                                                                                                    | ción 'SP<br>to, autoriza a la Agencia Chilena de Eficiencia Energética a com<br>to de su postulación al Concurso "Mi Taxi Eléctrico", esto, con e<br>ectamente relacionado con los fines de este proceso.                                                                                                    | partir con Banco Es<br>I fin de generar una                                                                                | ado u o<br>evaluac                        | tras l<br>ión f | <ul> <li>Instituciones Financieras los datos<br/>inanciera preferencial para la compra de su</li> </ul>                                                                         |
| No Postula como empresa debe seleccionar la op El Postulante, desde este momer proporcionados por él, al mome vehículo, lo cual, se encuentra di Acepto * No podrán postular a este conc                                                                                                    | ción 'SP<br>to, autoriza a la Agencia Chilena de Eficiencia Energética a com<br>to de su postulación al Concurso "Mi Taxi Eléctrico", esto, con e<br>ectamente relacionado con los fines de este proceso.<br>urso los interesados que:                                                                                                    | partir con Banco Es<br>I fin de generar una                                                                                | ado u o<br>evaluac                        | tras l<br>ión f | Instituciones Financieras los datos<br>inanciera preferencial para la compra de su                                                                                              |
| No postula como empresa debe seleccionar la op estula como empresa debe seleccionar la op estula como empresa debe seleccionar la op estula como entre de sete momen proporcionados por él, al mome vehículo, lo cual, se encuentra di este Acepto = No podrán postular a este conc • Se havan adjudicado previa                                                                                                    | ción 'SP<br>to, autoriza a la Agencia Chilena de Eficiencia Energética a com<br>to de su postulación al Concurso "Mi Taxi Eléctrico", esto, con e<br>ectamente relacionado con los fines de este proceso.<br><b>rrso los interesados que:</b><br>nente un beneficio en cualquiera de las versiones del Program.                                                                                                    | partir con Banco Esi<br>I fin de generar una                                                                               | ado u o<br>evaluac                        | tras l<br>ión f | Instituciones Financieras los datos<br>inanciera preferencial para la compra de su                                                                                              |
| No postula como empresa debe seleccionar la op postula como empresa debe seleccionar la op El Postulante, desde este momer proporcionados por él, al mome vehículo, lo cual, se encuentra di<br>☑ Acepto = No podrán postular a este conc<br>• Se hayan adjudicado previa<br>• Mantengan procesos judicia                                                                                                    | ción 'SP<br>to, autoriza a la Agencia Chilena de Eficiencia Energética a com<br>to de su postulación al Concurso "Mi Taxi Eléctrico", esto, con e<br>ectamente relacionado con los fines de este proceso.<br>rrso los interesados que:<br>nente un beneficio en cualquiera de las versiones del Programa<br>es o arbitrales con la AgenciaSE.                                                                                                    | partir con Banco Esi<br>I fin de generar una                                                                               | ado u o                                   | tras l<br>ión f | Instituciones Financieras los datos<br>inanciera preferencial para la compra de su                                                                                              |
| No postula como empresa debe seleccionar la o postula como empresa debe seleccionar la o El Postulante, desde este momer proporcionados por él, al mome vehículo, lo cual, se encuentra di ☑ Acepto = No podrán postular a este conco . Se hayan adjudicado previa . Mantengan procesos judicia . Sean conductores que no se                                                                                                   | ción 'SP<br>to, autoriza a la Agencia Chilena de Eficiencia Energética a com<br>to de su postulación al Concurso "Mi Taxi Eléctrico", esto, con e<br>ectamente relacionado con los fines de este proceso.<br>urso los interesados que:<br>nente un beneficio en cualquiera de las versiones del Program:<br>es o arbitrales con la AgenciaSE.<br>an dueños del vehículo que conducen.                                                                                                    | partir con Banco Es<br>I fin de generar una                                                                                | ado u o<br>evaluac                        | tras l          | Instituciones Financieras los datos<br>inanciera preferencial para la compra de su                                                                                              |
| No postula como empresa debe seleccionar la o postula como empresa debe seleccionar la o El Postulante, desde este momer proporcionados por él, al mome vehículo, lo cual, se encuentra di ☑ Acepto = No podrán postular a este conc . Se hayan adjudicado previa . Mantengan procesos judicia . Sean conductores que no se . Sean trabajadores o parient                                                                      | ción 'SP<br>to, autoriza a la Agencia Chilena de Eficiencia Energética a com<br>to de su postulación al Concurso "Mi Taxi Eléctrico", esto, con e<br>ectamente relacionado con los fines de este proceso.<br><b>urso los interesados que:</b><br>nente un beneficio en cualquiera de las versiones del Program:<br>es o arbitrales con la AgenciaSE.<br>an dueños del vehículo que conducen.<br>es de primer grado de trabajadores de la AgenciaSE, del Ministe                                                                                                    | partir con Banco Es<br>I fin de generar una<br>I.<br>rio de Energía, de la                                                 | ado u o<br>evaluac                        | tras l<br>ión f | v<br>Instituciones Financieras los datos<br>inanciera preferencial para la compra de su<br>ía de Energía, de la Secretaría Regional                                             |
| No postula como empresa debe seleccionar la o postula como empresa debe seleccionar la o El Postulante, desde este momer proporcionados por él, al mome vehículo, lo cual, se encuentra di El Acepto  ■ No podrán postular a este conc  Se hayan adjudicado previa Mantengan procesos judicia Sean conductores que no se Sean trabajadores o parient Ministerial (SEREMI) de Ener Prorram a se angunetra abit                  | ción 'SP<br>to, autoriza a la Agencia Chilena de Eficiencia Energética a com<br>to de su postulación al Concurso "Mi Taxi Eléctrico", esto, con e<br>ectamente relacionado con los fines de este proceso.<br><b>Irso los interesados que:</b><br>nente un beneficio en cualquiera de las versiones del Program;<br>es o arbitrales con la AgenciaSE.<br>an dueños del vehículo que conducen.<br>es de primer grado de trabajadores de la AgenciaSE, del Ministe<br>gía, de los Gobiernos Regionales, de los Gobiernos Regionales y                                                                                                    | partir con Banco Es<br>I fin de generar una<br>I.<br>I.<br>rio de Energía, de la<br>de autoridades ele<br>indel trabaiador | cado u o<br>evaluac<br>Subsec<br>ctas der | tras l<br>ión f | Instituciones Financieras los datos<br>inanciera preferencial para la compra de su<br>ía de Energía, de la Secretaría Regional<br>áticamente de aquellas regiones donde el      |
| No Postula como empresa debe seleccionar la o proporcionados por él, al mome vehículo, lo cual, se encuentra di ☑ Acepto * No podrán postular a este conc Se hayan adjudicado previa Mantengan procesos judicia Sean conductores que no se Sean trabajadores o parient Ministerial (SEREMI) de Ene Programa se encuentra abi Quienes figuren en el Regist                                                                      | ción 'SP<br>to, autoriza a la Agencia Chilena de Eficiencia Energética a com<br>to de su postulación al Concurso "Mi Taxi Eléctrico", esto, con e<br>ectamente relacionado con los fines de este proceso.<br><b>trso los interesados que:</b><br>nente un beneficio en cualquiera de las versiones del Program;<br>tes o arbitrales con la AgenciaSE.<br>an dueños del vehículo que conducen.<br>es de primer grado de trabajadores de la AgenciaSE, del Ministe<br>gía, de los Gobiernos Regionales, de los Gobiernos Regionales o<br>to, independientemente de la calidad jurídica de la contratacio<br>o Nacional de Deudores de Pensiones de Alimentos. | partir con Banco Es<br>I fin de generar una<br>I.<br>n.<br>n.<br>de autoridades ele<br>in del trabajador.                  | ado u o<br>evaluac<br>Subsec<br>ctas der  | tras l<br>ión f | Instituciones Financieras los datos<br>inanciera preferencial para la compra de su<br>ía de Energía, de la Secretaría Regional<br>áticamente de aquellas regiones donde el      |
| No  Postula como empresa debe seleccionar la o  El Postulante, desde este momere proporcionados por él, al mome vehículo, lo cual, se encuentra di  Acepto   No podrán postular a este conce  Se hayan adjudicado previa Mantengan procesos judicia Sean conductores que no se Sean trabajadores o parient Ministerial (SEREMI) de Enee Programa se encuentre abié Quienes figuren en el Regist  Acepto las condiciones del co | to, autoriza a la Agencia Chilena de Eficiencia Energética a com<br>to de su postulación al Concurso "Mi Taxi Eléctrico", esto, con e<br>ectamente relacionado con los fines de este proceso.<br>rrso los interesados que:<br>nente un beneficio en cualquiera de las versiones del Program;<br>les o arbitrales con la AgenciaSE.<br>an dueños del vehículo que conducen.<br>es de primer grado de trabajadores de la AgenciaSE, del Ministe<br>gía, de los Gobiernos Regionales, de los Gobiernos Regionales d<br>o Nacional de Deudores de Pensiones de Alimentos.                                                                                       | partir con Banco Es<br>l fin de generar una<br>l.<br>rio de Energía, de la<br>de autoridades ele<br>in del trabajador.     | subsec                                    | tras l<br>ión f | v<br>Instituciones Financieras los datos<br>inanciera preferencial para la compra de su<br>ía de Energía, de la Secretaría Regional<br>áticamente de aquellas regiones donde el |

2. A continuación, debe completar el Formulario 1 con los datos de su vehículo a combustión interna. Presionar "**Guardar**" para continuar.

| Formulario 1                              |                                                                                     |                                        |
|-------------------------------------------|-------------------------------------------------------------------------------------|----------------------------------------|
| Atención! De acuerdo a las bases del prog | grama, si usted presenta información no verídica en este apartado, nos reservamos e | el derecho de rechazar su postulación. |
|                                           |                                                                                     |                                        |
|                                           | 🛱 Datos de su vehículo                                                              |                                        |
|                                           | Patente *                                                                           |                                        |
|                                           | XXXX11 🗸                                                                            |                                        |
|                                           | Ingrese letras mayúsculas y números.                                                |                                        |
|                                           | Año *                                                                               |                                        |
|                                           | 2010                                                                                |                                        |
|                                           | El año del vehículo.                                                                |                                        |
|                                           | Tipo de servicio *                                                                  |                                        |
|                                           | Taxi básico 🗸 🗸                                                                     |                                        |
|                                           | Tipo de servicio entregado                                                          |                                        |
|                                           | ¿Vehículo Cancelado en el RSNTP? *                                                  |                                        |
|                                           | No v                                                                                |                                        |
|                                           | Región                                                                              |                                        |
|                                           | Biobío 🗸                                                                            |                                        |
|                                           | Comuna *                                                                            |                                        |
|                                           | Coronel ~                                                                           |                                        |
|                                           |                                                                                     |                                        |
|                                           | Guardar                                                                             |                                        |

**Observación:** En caso de pertenecer a la Región de Biobío, usted podrá desistir de la instalación del cargador residencial, para esto una vez que complete el formulario 1, se desplegará el Formulario Especial Biobío donde debe indicar si desiste o no, luego presione **"Guardar".** 

| Formulario Espe | cial Biobío                                                                                                    |
|-----------------|----------------------------------------------------------------------------------------------------|
|                 | 🚉 Opción de Cargador Residencial                                                                                                    |
|                 | El beneficio corresponde a un cofinanciamiento entre \$12.800.000 y \$16.000.000 dependiendo de la autonomía<br>del vehículo elegido, más la instalación y energización de un cargador domiciliario compatible.<br>Dado que usted postula desde Biobío, puede optar por desistir del cargador. Para quienes desistan de la<br>instalación del cargador, se aumentará el cofinanciamiento del vehículo en \$2.825.000. Por lo tanto, el<br>cofinanciamiento variará entre \$15.625.000 y \$18.825.000 de pesos dependiendo de la autonomía del vehículo |
|                 | eregioo.<br>¿Desea usted <b>desistir de la instalación</b> del cargador?<br>No<br>Sí                                                                                                    |
|                 | C Volvr Guardar                                                                                                    |

3. Si indica una región y/o comuna que aún no esté incorporada al programa aparecerá el siguiente mensaje.

| Lo sentimos, aún no puede avanzar con su postulación.                                                                                                    |
|----------------------------------------------------------------------------------------------------|
| Esto puede deberse a que Mi Taxi Eléctrico aún no se encuentra disponible en su comuna, o a que se completaron los cupos en su región.<br>Manténgase atento a las publicaciones y anuncios en el sitio web oficial. www.mitaxielectrico.cl |
| Volver al inicio                                                                                                    |

4. Completar Formulario 2 con los datos correspondiente a la vivienda que postuló para la instalación del cargador residencial y los datos de electricidad. Presionar "Guardar" para continuar.

**Observación:** En caso de desistir de la instalación del cargador residencial, no se mostrará el Formulario 2 y se le enviará directo a Solicitud de Documentos.

| Formulario 2<br>Atención! De acuerdo a las bases del programa, si usted                                                           | presenta información no verídic | a en este apartado, nos reservamos el derecho de rechazar su postulación.                                                                                                    |  |
|----------------------------------------------------------------------------------------------------|---------------------------------|----------------------------------------------------------------------------------------------------|--|
| 😭 Datos de su viviend                                                                                                    | а                               | Datos de Electricidad                                                                                                    |  |
| Calle *<br>xxxxxxxxx<br>Número de vivienda *<br>1111<br>¿Es usted el dueño? *<br>Sí<br>No<br>¿Es un Edifício o Conjun<br>Sí<br>No | ✓<br>✓<br>to Habitacional?*     | Distribuidora *<br>CGE<br>Empresa distribuidora de electricidad<br>Número de cliente *<br>1234567<br>Número de cliente e tu boleta de electricidad<br>Distancia de acometida *<br>10  metros<br>Distancia entre el la red eléctrica y mi medidor<br>Tipo de acometida *<br>Aérea<br>Tipo de acometida * |  |

### 3. Envío de Documentos

1. Luego de completar los Formularios 1 y 2, usted ya puede comenzar a subir documentos a su plataforma. Puede descargar los anexos desde la misma ventana pinchando "**Aquí**" en el recuadro verde ubicado en la parte superior.

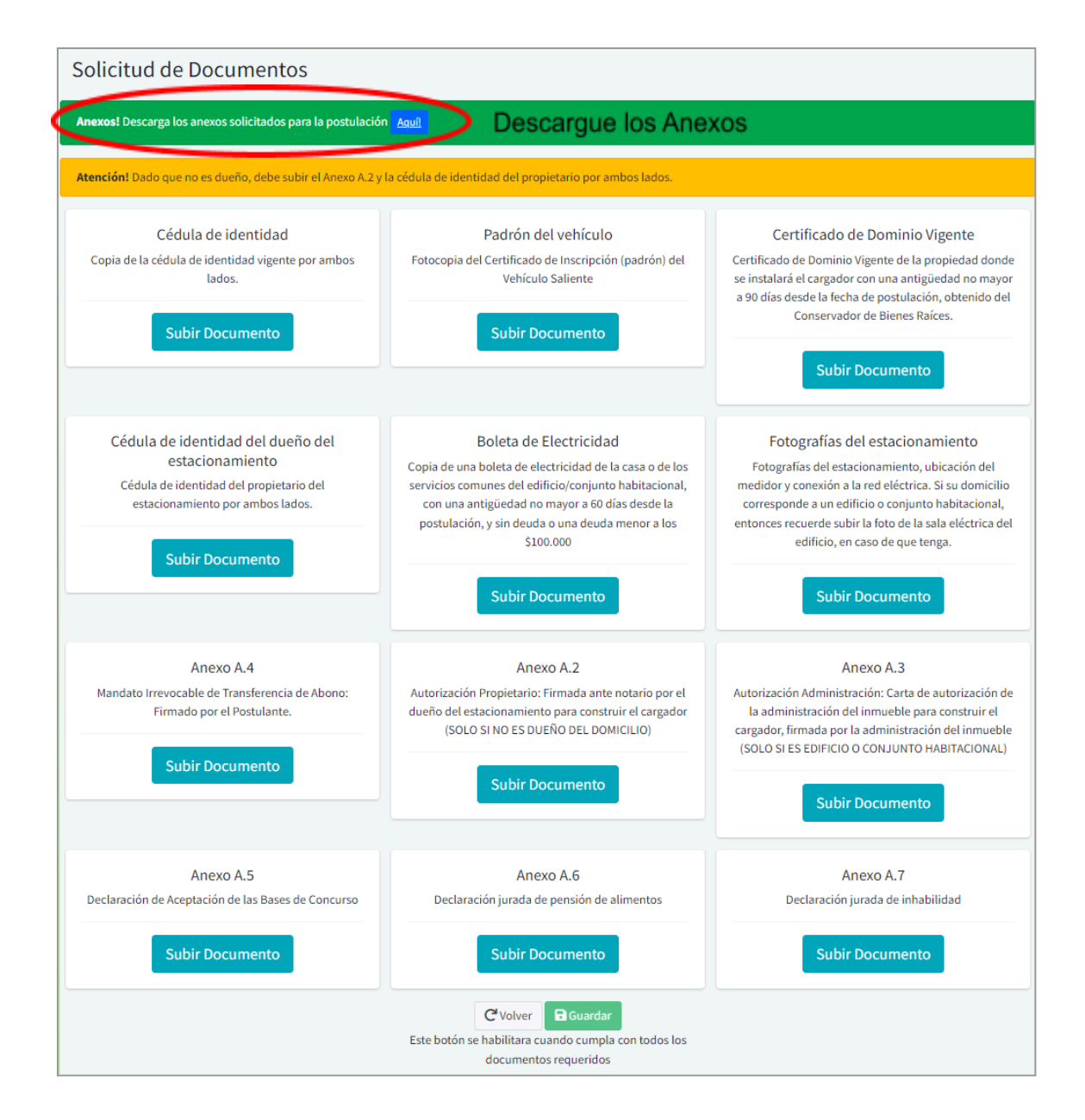

El botón "**Subir Documentos**" le permitirá seleccionar el archivo correspondiente al documento requerido, desplegándose una ventana para cargar documentos. "**Examinar**" le permitirá buscar y cargar el archivo correspondiente. También puede arrastrar el archivo hasta el recuadro para que quede adjunto. Una vez subido el documento debe presionar "**Guardar**".

| Subir Archivo       |              |              |
|---------------------|--------------|--------------|
| Arrastre y suelte   | aquí los arc | hivos        |
| Seleccionar archivo | 1 Quit r     | E Examinar . |

Las casillas en las que se haya adjuntado exitosamente el documento quedarán marcadas con un **OK**.

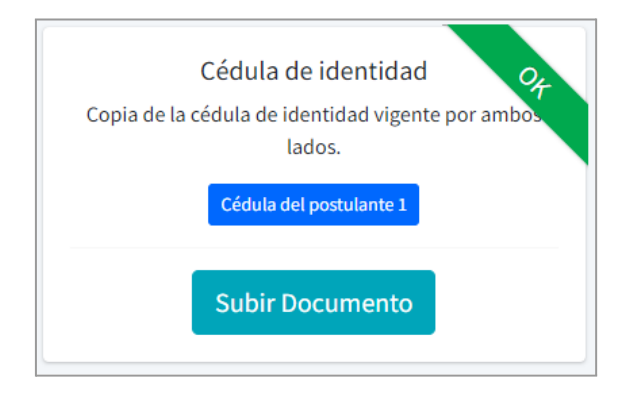

Una vez que todos los documentos estén marcados OK debe presionar "**Guardar**" para enviarlos a revisión.

| Solicitud de Documentos                                                                                                    |                                                                                                    |                                                                                                    |
|----------------------------------------------------------------------------------------------------|----------------------------------------------------------------------------------------------------|----------------------------------------------------------------------------------------------------|
| Anexos! Descarga los anexos solicitados para la postulación                                                                                                    | Agult                                                                                                    |                                                                                                    |
| Atención! Dado que no es dueño, debe subir el Anexo A.2 y l                                                                                                    | a cédula de identidad del propietario por ambos lados.                                                                                                    |                                                                                                    |
| Cédula de identidad<br>Copia de la cédula de identidad vigente por ambés<br>lados.<br>Cédula del postulante 1<br>Subir Documento                                               | Padrón del vehículo<br>Potocopia del Certificado de Inscripción (padrón) de<br>Vehículo Saliente<br>Padrón 1<br>Subir Documento                                                                                                    | Certificado de Dominio Vigente 94<br>Certificado de Dominio Vigente de la propiedad dont<br>se instalará el cargador con una antigüedad no mayor<br>a 90 días desde la fecha de postulación, ottenido del<br>Conservador de Bienes Raices.<br>Cert: Dominio Vigenta 1<br>Subir Documento                                                                |
| Cédula de identidad del dueño de or<br>estacionamiento<br>Cédula de identidad del propietario del<br>estacionamiento por ambos lados.<br>Cédula del dueño 1<br>Subir Documento | Boleta de Electricidad<br>Copia de una boleta de electricidad de la casa o de la<br>servicios comunes del edificio/conjunto habitacional,<br>con una antigüedad no mayor a 60 días desde la<br>postulación, y sin deuda e una deuda menor a los<br>\$100.000<br>Eleta 1<br>Subir Documento | Fotografías del estacionamiento 97<br>Fotografías del estacionamiento, ubicación del<br>medidor y conexión a la red eléctrica. Si su domicilio<br>corresponde a un edificio o conjunto habitacional,<br>entonces recuerde subir la foto de la sala eléctrica del<br>edificio, en caso de que tenga.<br>Fotografías estactonamiento 1<br>Subir Documento |
| Anexo A.4 94<br>Mandato Irrevocable de Transferencia de Abono:<br>Firmado por el Postulante.<br>Anexo A.41<br>Subir Documento                                                  | Anexo A.2<br>Autorización Propietario: Firmada ante notario por<br>dueño del estacionamiento para construir el cargador<br>(SOLO SI NO ES DUEÑO DEL DOMICILIO)<br>Anexo A.2.1<br>Subir Documento                                                                                           | Anexo A.3<br>Autorización Administración: Carta de autorización u<br>la administración del inmueble para construir el<br>cargador, firmada por la administración del inmueble<br>(SOLO SI ES EDIFICIO O CONJUNTO HABITACIONAL)<br>Anexo A.3.1                                                                                                    |
| Anexo A.5<br>Declaración de Aceptación de las Bases de Concurs<br>Anexe A.5 1<br>Subir Documento                                                                               | Anexo A.6<br>Declaración jurada de pensión de alimentos<br>Anexo A.6 1<br>Subir Documento                                                                                                    | Anexo A.7<br>Declaración jurada de inhabilidad<br>Anexo A.7 1<br>Subir Documento                                                                                                    |
|                                                                                                    | C <sup>e</sup> Vol er 🔒 Guardar                                                                                                    |                                                                                                    |

Luego de guardar, podrá revisar que los datos declarados estén correctos y que los documentos cargados correspondan a lo solicitado, antes de enviar su postulación a revisión.

Si necesita modificar algún dato o documento puede hacerlo presionando "**Modificar**", esta opción le llevará nuevamente a los formularios y a la solicitud de documentos. Si está seguro de que todo lo declarado está correcto, presione "**Enviar a Revisión**" luego de esto ya no podrá modificar datos.

| . Ar  | nexo A.7                                         | Archivo     |
|-------|--------------------------------------------------|-------------|
| . Aı  | nexo A.7                                         |             |
|       |                                                  | 📩 Descargar |
| A     | nexo A.6                                         | 📩 Descargar |
| A     | nexo A.5                                         | 🛃 Descargar |
| A     | nexo A.3                                         | 📩 Descargar |
| A A   | nexo A.2                                         | 🛃 Descargar |
| i Ai  | nexo A.4                                         | 📩 Descargar |
| Fo    | otografías del estacionamiento                   | 🛃 Descargar |
| B     | oleta de Electricidad                            | 📩 Descargar |
| C     | édula de identidad del dueño del estacionamiento | 📩 Descargar |
| .0 Co | ertificado de Dominio Vigente                    | 🛃 Descargar |
| 1 Pa  | adrón del vehículo                               | 📩 Descargar |
| 2 C   | édula de identidad                               | 📩 Descargar |

# 4. Escritorio de Postulación

Una vez enviados sus documentos a revisión se abrirá su **Escritorio de postulación** aquí aparecerá un resumen de su información personal y otras opciones útiles.

| Escritorio de postulac                                                                                                    | ión                                                                               |              |                      |
|----------------------------------------------------------------------------------------------------|-----------------------------------------------------------------------------------|--------------|----------------------|
| Postulación en revisión<br>Su postulación ha sido enviada a rev                                                                                                    | isión. Pronto nos pondremos en contacto con                                       | usted.       |                      |
| 8                                                                                                    | ostulación Documentos Subidos Insta<br>Itapa 1<br>IE Datos de postulación         | alación SAVE | >                    |
| Persona Natural                                                                                                    | Número de postulación                                                             | 5            |                      |
| Rut                                                                                                    | Beneficiario                                                                      |              |                      |
| E-mail                                                                                                    | Zona                                                                              | Antofagasta  | l i                  |
| Teléfono +56 988898123                                                                                                    | Comuna                                                                            | Antofagast   | a                    |
| Otro Teléfono                                                                                                    | 🖨 Vehículo                                                                        |              |                      |
|                                                                                                    | Patente AAAA33                                                                    |              |                      |
| Editar datos de contacto y contraseña                                                                                                    | <b>Año</b> 2016                                                                   |              |                      |
| د المعالم المعالم | Tipo de Servicio Colectivo urb                                                    |              | bano                 |
| asistencia?                                                                                                    | <b>☆</b> Vivienda                                                                 |              |                      |
| <ul> <li>Escríbenos tus<br/>consultas</li> </ul>                                                                                                    | Calle                                                                             |              | X00000000X           |
| Mis Tickets                                                                                                    | Número de vivienda                                                                |              | 1111                 |
|                                                                                                    | Distribuidora                                                                     |              | CGE                  |
|                                                                                                    | Número de cliente                                                                 |              | 1234567              |
|                                                                                                    | Distancia de acometida                                                            |              | 10 metros            |
|                                                                                                    | Tipo de acometida                                                                 |              | Aérea                |
|                                                                                                    | Edificio o Condominio                                                             |              | No                   |
|                                                                                                    | Es Propietario                                                                    |              | No                   |
|                                                                                                    | Su postulación ha sido enviada con éxito y se<br>pondremos en contacto con usted. | encuentra en | revisión. Pronto nos |
|                                                                                                    | Desistir                                                                          |              |                      |

**Observación:** Si desistió de la instalación del cargador no le aparecerá el ítem "Vivienda".

1. Editar datos de contacto y contraseña: aquí podrá modificar su clave de ingreso a la plataforma o su número de telefónico si lo requiere. Al finalizar presione "Guardar".

| Completa tus datos             |      |      |  |
|--------------------------------|------|------|--|
| Email*                         |      |      |  |
| Password                       | <br> | <br> |  |
|                                |      |      |  |
| Password Repeat                |      |      |  |
| Teléfono                       |      |      |  |
| +56 988898123                  |      |      |  |
| Otro Teléfono                  |      |      |  |
| +56                            |      |      |  |
| C <sup>e</sup> Volve 🕞 Guardar |      |      |  |
|                                |      |      |  |

- 2. **Mis Tickets:** aquí podrá ver un resumen de todas las consultas que haya realizado, ingresar una nueva consulta o volver a su escritorio de postulación.
  - A. Para ingresar un ticket, debe presionar el botón en verde "Nuevo ticket de atención".

| Mis Ticke  | ets de Atenció      | ón                |        |       |          |  |
|------------|---------------------|-------------------|--------|-------|----------|--|
| Nuevo tick | et de atención Volv | ver al Escritorio |        |       |          |  |
| #          | UID                 | Asunto            | Emisor | Fecha | Resuelto |  |
| No se enco | ntraron resultados. |                   |        |       |          |  |

- B. En "Asunto" indique cuál es el tema de su consulta.
- C. En "Mensaje" redacte su consulta.
- D. Presione "Enviar" para finalizar.
- E. Puede regresar a su Escritorio de postulación en "Volver al Escritorio".

| N | uevo Ticket de Atención |   |
|---|-------------------------|---|
|   | Asunto *                |   |
|   | Mensaje                 |   |
|   |                         |   |
|   |                         |   |
|   |                         |   |
|   |                         | 1 |

- 3. **Desistir:** En caso de no continuar su proceso de postulación por algún motivo, el botón **"Desistir"**, le permitirá hacerlo.
  - A. Al presionar esta opción deberá completar el formulario indicando el motivo y adjuntar algún archivo si así lo requiere.
  - B. Al desistir la postulación, no podrá reanudarla y deberá comenzar una nueva postulación si desea participar en el proceso de selección.
  - C. Presione "Enviar" para finalizar o "Volver" para regresar a su Escritorio de postulación.

| Desi | stir Postulació                             | n N° 5                                                                                                    |
|------|---------------------------------------------|----------------------------------------------------------------------------------------------------|
|      | Desistir Postulación N                      | * 5                                                                                                    |
|      | <b>;Atención!</b><br>Al desistir la postula | ción, no podrá reanudarla y deberá comenzar una nueva postulación si desea participar en el proceso de selección. |
|      | Por favor, complete el si                   | guiente formulario para desistir la postulación.                                                                  |
|      | Mensaje                                     |                                                                                                    |
|      |                                             |                                                                                                    |
|      |                                             |                                                                                                    |
|      | Archivo adjunto                             |                                                                                                    |
|      | Seleccionar archivo                         | Sin archivos seleccionados                                                                                        |
|      | Volver                                      | Enviar                                                                                                    |

4. "Documentos subidos" ubicado en la parte superior de su escritorio, le permitirá revisar la etapa en la que se encuentra su postulación, el estado de los documentos, la fecha de subida y última revisión, además de poder descargar sus documentos.

| Postulación Documentos                                  | Subidos Instalación SAV   | /E          |                        |                        |         |
|---------------------------------------------------------|---------------------------|-------------|------------------------|------------------------|---------|
| Documentos Subi                                         | dos                       |             |                        |                        |         |
| E Documentos Subidos                                    |                           |             |                        |                        |         |
| Mostrando 1-12 de 12 eleme<br>Tipo de Documento         | Etapa                     | Estado      | Fecha de Subida        | Ultima Revisión        | Archivo |
| Cédula de identidad                                     | Evaluación Administrativa | No revisado | 07-01-2025<br>19:20:54 | 07-01-2025<br>19:20:54 |         |
| Padrón del vehículo                                     | Evaluación Administrativa | No revisado | 07-01-2025<br>19:25:54 | 07-01-2025<br>19:25:54 | ±       |
| Certificado de Dominio<br>Vigente                       | Evaluación Administrativa | No revisado | 07-01-2025<br>19:26:15 | 07-01-2025<br>19:26:15 | *       |
| Cédula de identidad del<br>dueño del<br>estacionamiento | Evaluación Administrativa | No revisado | 07-01-2025<br>19:26:28 | 07-01-2025<br>19:26:28 | 4       |

Si su postulación es aprobada en las distintas etapas y usted se adjudica el beneficio, una vez que se inicie el proceso de instalación del cargador podrá revisar también los documentos relacionados en "**Instalación SAVE**".

| Postulación  | Documentos Subidos       | Instalación SAVE                                                  |
|--------------|--------------------------|-------------------------------------------------------------------|
| Proceso de l | nstalación SAVE Este pro | eso no se inicia hasta que se realiza el pago del abono (Etapa 4) |

# 5. Revisión administrativa

Una vez enviados sus documentos y en caso de que estos sean aprobados, recibirá un correo de notificación con el asunto "**Aprobación administrativa – MTE**", en el cual se le indica el siguiente paso a seguir que es agendar una hora para la Visita Técnica Virtual.

En su escritorio de postulación se indicará a través del siguiente mensaje que su postulación fue aprobada.

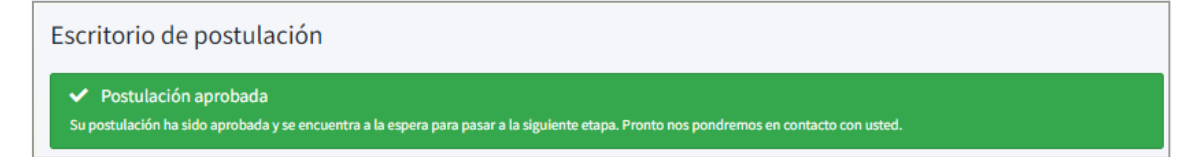

Si el revisor de sus documentos necesita aclarar alguno de estos, se le realizará una solicitud de aclaración la cuál será notificada mediante un correo y aparecerá también en su escritorio de postulación de la siguiente manera:

#### Para aclarar documentos:

1. Presione "**Revisar Aclaraciones**", se mostrará el mensaje del revisor y los documentos pendientes de aclaración. Puede descargar también los documentos anteriormente presentados.

| Escritorio de postulación                                                                                                    |
|----------------------------------------------------------------------------------------------------|
| Aclaración de documento Su postulación requiere una aclaración de documentos. Por favor, revise las aclaraciones y vuelva a subir los documentos. Revisar Aclaraciones                                                                                                    |
| Aclaración de documentos                                                                                                    |
| ▲ Mensaje del Revisor –                                                                                                    |
| Estimada buenos días, junto con saludar y esperando que se encuentre bien, le comento que luego de la revisión de sus documentos de postulación, usted debe aclarar los siguientes:                                                                                           |
| Certificado de dominio vigente actualizado (no debe tener más de 90 días desde que se emitió).                                                                                                    |
| Boleta de electricidad, enviar los cuatro lados de la boleta de manera nítida.     Enviar faterrafías del estas incomentada seras (cables que llegan desde el paste a                                                                                                    |
| <ul> <li>Enviar lotogranas del estacionamiento donde se pueda ver el espacio disponible, enviar lotos del medido electrico y de la acometida aerea (cables que negari desde el poste a<br/>la casa). Puede ver los ejemplos en la Guía explicativa de postulación.</li> </ul> |
| Anexo A.2 debe tener la firma de notario.                                                                                                    |
| Saludos.                                                                                                    |
|                                                                                                    |

2. Presione **"Subir Documento"** para cargar el documento correcto en el recuadro correspondiente.

| ;Atención!<br>Una vez subidos los documentos aclarados debes presionar el botón "Enviar" para que sea                                                                                                    | in revisados.                                                                                                    |
|----------------------------------------------------------------------------------------------------|----------------------------------------------------------------------------------------------------|
| Certificado de Dominio Vigente<br>Certificado de Dominio Vigente de la propiedad donde se instalará el cargador con<br>una antigüedad no mayor a 90 días desde la fecha de postulación. Para algunas<br>comunas, este puede ser obtenido en la página web del conservador de bienes raíces<br>respectivo.<br>Descargar Documentos Subir Documento | Boleta de Electricidad<br>Copia de una boleta de electricidad de la casa o de los servicios comunes del<br>edificio/conjunto habitacional, con una antigüedad no mayor a 60 días desde la<br>postulación, y sin deuda o una deuda menor a los \$100.000<br>Descargar Documentos Subir Documento |
| Fotografías del estacionamiento<br>Fotografías del estacionamiento, ubicación del medidor y conexión a la red eléctrica.<br>Si su domicilio corresponde a un edificio o conjunto habitacional, entonces recuerde<br>subir la foto de la sala eléctrica del edificio, en caso de que tenga.<br>Descargar Documentos<br>Subir Documento             | Anexo A.2<br>Autorización Propietario: Firmada ante notario por el dueño del estacionamiento<br>para construir el cargador (SOLO SI NO ES DUEÑO DEL DOMICILIO)<br>Descargar Documentos Subir Documento                                                                                          |
| Volver                                                                                                    | Enviar                                                                                                    |

- 3. **"Examinar"** le permitirá buscar el archivo correspondiente. También puede arrastrar el archivo hasta el recuadro para que quede adjunto.
- 4. Una vez subido el documento aclarado presione "Guardar". Las casillas en las que se haya adjuntado exitosamente el documento quedarán marcadas como Aclarado.

| Archivo                                                      |                                                             |                                                                                           | ×                                                                         |
|--------------------------------------------------------------|-------------------------------------------------------------|-------------------------------------------------------------------------------------------|---------------------------------------------------------------------------|
|                                                              | Arrastre y                                                  | suelte aquí los archivos .                                                                |                                                                           |
| Seleccionar arch                                             | iivo                                                        | Guardar                                                                                   | 🖥 Qui r 🕒 Examinar                                                        |
|                                                              |                                                             | Cuartai                                                                                   |                                                                           |
|                                                              |                                                             |                                                                                           | Cerrar                                                                    |
| ertificado d                                                 | e Dominio Vig                                               | ente                                                                                      | ACLAR                                                                     |
| rtificado de D<br>a antigüedad<br>munas, este p<br>spectivo. | ominio Vigente de<br>no mayor a 90 día<br>uede ser obtenido | e la propiedad donde se ins<br>os desde la fecha de postul<br>o en la página web del cons | talará el cargador con<br>ación. Para algunas<br>:ervador de bienes raíce |
|                                                              |                                                             |                                                                                           |                                                                           |

5. Una vez aclarados todos los documentos solicitados por el revisor, presione "Enviar" para finalizar.

| Atención!<br>Ina vez subidos los documentos aclarados debes presionar el botón "Enviar" para que sean revisados.                                                                                                    |
|----------------------------------------------------------------------------------------------------|
| Protografías del estacionamiento       Protografías del estacionamiento, ubicación del medidor y conexión a la red eléctrica del estacionamiento, ubicación del medidor y conexión a la red eléctrica del asu domicilio corresponde a un edificio o conjunto habitacional, entonces recuerde ubir la foto de la sala eléctrica del edificio, en caso de que tenga.         Descargar Documentos       Subir Documento |
| Volur Enviar                                                                                                    |

Así finaliza la Etapa de Revisión Administrativa.

# 6. Revisión Técnica

En caso de no haber desistido de la instalación del cargador y una vez aprobada la etapa anterior, usted recibirá un correo notificando su aprobación con el asunto "ID XXX Etapa de Visita Técnica", y además la plataforma estará habilitada para agendar su hora para la visita técnica virtual.

#### Para agendar:

1. Presione "Agendar Visita Técnica" para que se desplieguen las opciones.

| Postulación Documentos Subidos Instalación SAVE                                                                                                    |
|----------------------------------------------------------------------------------------------------|
| Etapa 2                                                                                                    |
| 💼 Visita Técnica                                                                                                    |
| La visita técnica no ha sido agendada                                                                                                    |
| <ul> <li>Requisitos para la Visita Técnica</li> <li>La visita técnica consiste en una reunión virtual (Google Meet) con una duración de 30 minutos o menos. (Se recomienda tener la aplicación instalada en su Teléfono o Tablet).</li> <li>Debe contestar la llamada en un Teléfono o Tablet, ya que debe mostrar los espacios con su cámara durante la llamada.</li> <li>La visita técnica es OBLIGATORIA para continuar su postulación. Reserve su hora para la visita de acuerdo a la disponibilidad horaria de los revisores.</li> <li>Considere tener un ayudante y una huincha para realizar las mediciones durante la visita técnica.</li> </ul> Recuerde que los revisores no irán a su casa. La visita se realizará de forma virtual a menos que los técnicos requieran una visita presencial, la cual será informada debidamente y por los canales oficiales. |
| Agendar Visita Técnica                                                                                                    |

- 2. En el calendario podrá seleccionar el día para su visita técnica, entre los días disponibles.
- 3. Seleccione el horario para su visita.
- 4. Para finalizar presione "Agendar".

| RESERVA DE HO<br>Seleccione una fecha                                                                                                  | RA VI<br>y hora pa | SIT/<br>ra la vi    | A TÉ<br>isita te | CN<br>cnica | ICA      |       |         |          |                         |
|----------------------------------------------------------------------------------------------------|--------------------|---------------------|------------------|-------------|----------|-------|---------|----------|-------------------------|
|                                                                                                    |                    |                     |                  |             |          | Fecha | n de la | visita * |                         |
| Requisitos para la Visita Técnica                                                                                                    |                    |                     |                  |             |          | 202   | 25-01-  | 17       | ~                       |
| <ul> <li>La visita técnica consiste en una reunión virtual (Google Meet) con</li> </ul>                                                | 7                  |                     |                  | Energ       | 2025     |       |         |          | $\overline{\mathbf{N}}$ |
| una duración de 30 minutos o menos. (Se recomienda tener la aplicación instalada en su Teléfono o Tablet).                             | (                  | Lu                  | Ма               | мі          | Ju       | Vi    | Sa      | Do       |                         |
| Debe contestar la llamada en un <b>Teléfono o Tablet</b> , ya que debe mentes la generation en un <b>feléfono d'ablet</b> , la llamada | 1                  | 30                  | 31               | 1           | 2        | 3     | 4       | 5        |                         |
| <ul> <li>La visita técnica es OBLIGATORIA para continuar su postulación.</li> </ul>                                                    | 2                  | 6                   | 7                | 8           | 9        | 10    | 11      | 12       | Seleccione              |
| Reserve su hora para la visita de acuerdo a la disponibilidad horaria<br>de los revisores.                                             | 3                  | 13                  | 14               | 15          | 16       | 17    | 18      | 19       | el día                  |
| <ul> <li>Considere tener un ayudante y una huincha para realizar las<br/>mediciones durante la visita técnica.</li> </ul>              | 4                  | 20                  | 21               | 22          | 23       | 24    | 25      | 26       |                         |
| Requerde que los revisores no irán a su casa. La visita se realizará de forma virtual a menos                                          | 5                  | 27                  | 28               | 29          | 30       | 31    | 1       | 2        |                         |
| que los técnicos requieran una visita presencial, la cual será informada debidamente y por                                             | 6                  | 3                   | 4                | 5           | 6        | 7     | 8       | 9        |                         |
| los canales oficiales.                                                                                                    | $\sim$             |                     |                  |             |          | Horas | Dispo   | onibles  |                         |
|                                                                                                    | 09:                | 09:00 Seleccione ho |                  |             | orario - |       |         |          |                         |
| Agenda                                                                                                    | ar Vol             | er                  |                  |             |          |       |         |          |                         |
|                                                                                                    |                    |                     |                  |             |          |       |         |          |                         |

Una vez agendada la visita, recibirá un correo de notificación con el asunto "ID XXX Hora confirmada – MTE" y en plataforma quedará a la espera de la confirmación del profesional que la realizará y de la recepción del enlace de conexión a la visita virtual.

| Visita Técnica Agenda           | da                                       |  |
|---------------------------------|------------------------------------------|--|
|                                 | Visita Técnica pendiente de confirmación |  |
| 苗 Fecha: 13-01-20               | 25                                       |  |
| U Hora: 09:00                   |                                          |  |
| 🔗 Enlace: No estab              | ecido                                    |  |
| Requisitos de la Visita Técnica |                                          |  |

Luego de la confirmación recibirá también el enlace de conexión a la reunión.

| Visita Técnica Agendad          | а             |              |               |  |  |
|---------------------------------|---------------|--------------|---------------|--|--|
|                                 |               | Visita Técni | ca Confirmada |  |  |
| 苗 Fecha: 13-01-202              | 5             |              |               |  |  |
| U Hora: 09:00                   |               |              |               |  |  |
| Enlace: https://m               | eet.google.co | m/zjv-vibe-g | eb            |  |  |
| Requisitos de la Visita Técnica |               |              |               |  |  |
|                                 |               |              |               |  |  |

Una vez que el Profesional SAVE, apruebe su revisión, recibirá un correo de notificación con el asunto "ID XXX Aprobación técnica – MTE" y la plataforma le avisará que su visita técnica fue aprobada.

|                      |                 | Visita Técnica A | probada |  |
|----------------------|-----------------|------------------|---------|--|
| 苗 Fecha: 13-01-20    | 25              |                  |         |  |
| <b>U</b> Hora: 09:00 |                 |                  |         |  |
|                      | meet.google.com | /zjv-vibe-geb    |         |  |
|                      |                 |                  |         |  |

Así finaliza la etapa de Revisión Técnica.

# 7. Selección de Vehículo

Para quienes desistieron de la instalación del cargador residencial, luego de la aprobación Administrativa, su plataforma ya estará habilitada para que pueda elegir entre los modelos de vehículos disponibles.

Para quienes no desistieron de la instalación del cargador, una vez aprobada la Revisión Técnica ya están habilitados para seleccionar el vehículo desde su plataforma.

#### Para seleccionar:

1. Presionar "Elegir Vehículo Eléctrico".

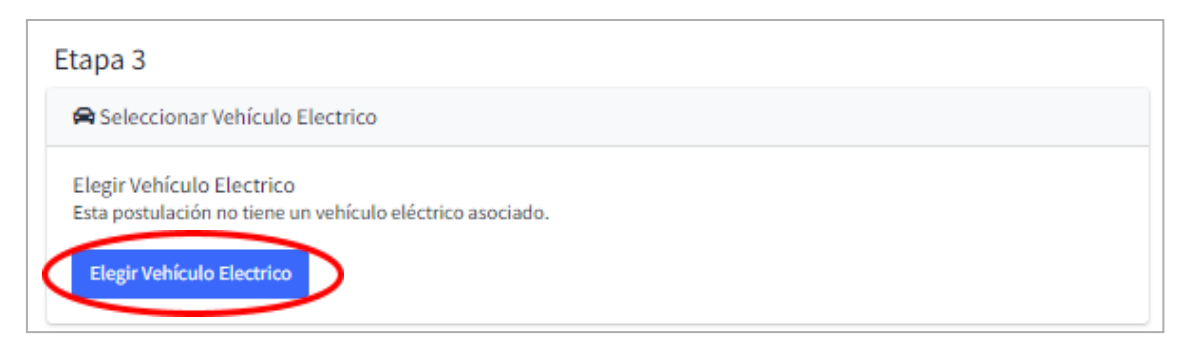

- 2. Se desplegará el catálogo de vehículos disponibles para su comuna, presionando "**Ver más**" podrá acceder a la información de cada modelo.
- 3. Para volver a ver los otros modelos presione "**Volver al catálogo**" ubicado al final de la página.

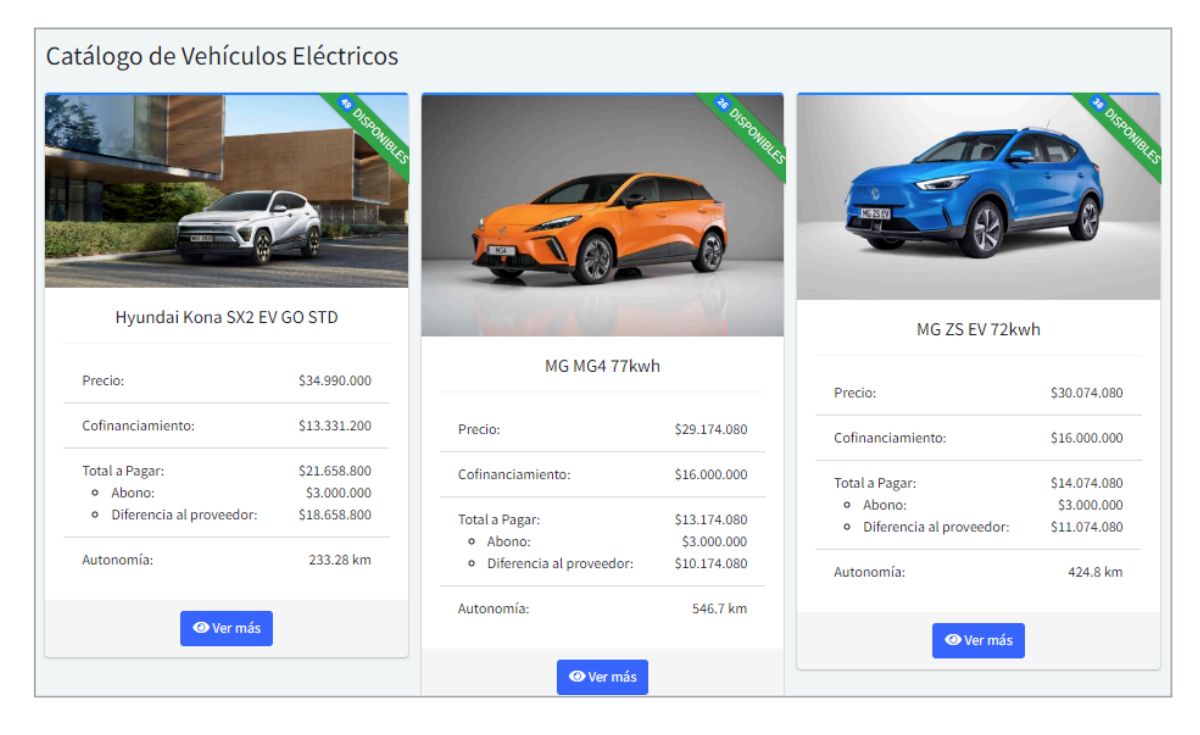

- Elegir vehículo **BYD Dolphin** Proveedor: Proveedor de prueba Precio: \$28,239.000 Cofinanciamiento: \$15.601.408 Total a Pagar: \$12.637.592 • Abono: \$3.000.000 • Diferencia al proveedor: \$9.637.592 Autonomía\*: 290,0352 km Modalidad: Por Unidad Enlace al proveedor: Ver Documentos: Ver Quedan 49 unidades disponibles \* Autonomía calculada según rendimiento indicado en consumovehicular.cl y capacidad de la batería. Puede variar según condiciones de uso. Accesorios El vehículo será entregado con Cargador de emergencia. Cable para carga pública. Kit de reparación de neumático. • Gata. Botiquín. Extintor.
- 4. Presione "**Ver más**" en el modelo que desee elegir y luego "**Elegir este auto**" ubicado al final de la página.

| Marca                    | BYD       |
|--------------------------|-----------|
| Modelo                   | Dolphin   |
| Autonomía                | 290,0352  |
| Largo (cm)               | 420       |
| Ancho (cm)               | 200       |
| Año                      | 2024      |
| Carrocería               | Hatchback |
| Capacidad Batería (kWh)  | 75        |
| Rendimiento (km/kWh)     | 5,6       |
| Potencia Motor (kW)      | 90        |
| Garantía de la Batería   | 24        |
| Tipo de Conector AC      | Tipo 2    |
| Tipo de Conector DC      | CCS2      |
| Tiempo Carga Residencial | 8         |
| Tiempo Carga Viaje       | 20        |
|                          |           |
|                          |           |

- 5. Una vez seleccionado el vehículo eléctrico, recibirá el siguiente mensaje.
- 6. Puede regresar a su escritorio de postulación presionando "Volver a mi postulación".

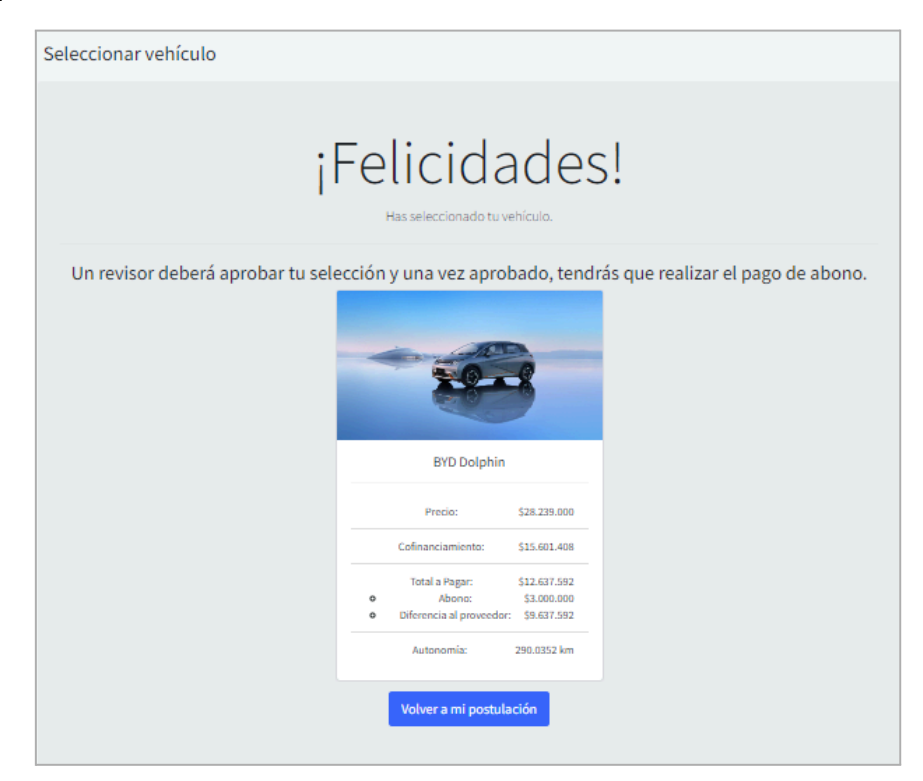

### 8. Pago de Abono

Luego de que se apruebe su selección de vehículo, la plataforma estará habilitada para subir el comprobante de pago del abono para iniciar la instalación del cargador a quien **no desistió** de la instalación.

1. Presionar "Subir comprobante".

| Etapa 4                                                                                                    |
|----------------------------------------------------------------------------------------------------|
| Pago de Abono                                                                                                  |
| Pago de Abono                                                                                                  |
| Para continuar con el proceso de postulación, debes realizar el pago de abono.                                 |
| El monto a pagar es de \$3.000.000.                                                                            |
| Una vez realizado el pago, debes subir el comprobante de pago.                                                 |
| Una vez que el pago sea verificado, se te enviará un correo electrónico con la confirmación de tu postulación. |
| Subir Comprobante                                                                                              |
|                                                                                                    |

2. Si el comprobante a subir corresponde a transferencia, presione "Subir Comprobante de Abono por TRANSFERENCIA", si corresponde a depósito por caja, presione "Subir Comprobante de Abono por DEPÓSITO".

| Comprobante de Ab | ono                                                                                  |
|-------------------|--------------------------------------------------------------------------------------|
| _                 | Comprobantes de Abono                                                                |
| ſ                 | Adjunte los comprobantes de abono correspondientes a su postulación.                 |
|                   | Subir Comprobante de Abono por TRANSFERENCIA Subir Comprobante de Abono por DEPOSITO |
|                   | Volver Enviar a revisión                                                             |
|                   | Opción de desarrollo Envlar                                                          |

3. La opción **"Subir Comprobante de Abono por Transferencia"** desplegará el siguiente formulario, el cuál debe completar con los datos solicitados. **"Examinar"** le permite buscar el documento a subir. Presione **"Guardar"**.

| Subir Comprobante de Abono | ×                                          |
|----------------------------|--------------------------------------------|
| Abono por Transferencia    |                                            |
| Banco Origen *             | Comprobante de Abono *                     |
|                            | ×                                          |
| Monto de Transacción *     |                                            |
|                            |                                            |
| Nombre Titular *           | Arrastre y suelte aquí los<br>archivos     |
|                            |                                            |
| Rut Titular*               |                                            |
|                            |                                            |
| Tipo de Cuenta *           | Seleccionar archivo. 🛛 🗐 Quitar 🕒 Examinar |
| Cuenta Corriente           |                                            |
| Numero Cuenta *            |                                            |
|                            |                                            |
| Número de Transacción *    |                                            |
|                            |                                            |
| Gu                         | uərdər                                     |

- 4. Si en un primer pago no canceló el monto total del abono y requiere subir un nuevo comprobante, vuelva a elegir la opción correspondiente al método de pago y repita el procedimiento.
- 5. Una vez cargados los documentos presione "Enviar a revisión".

| Comprobantes de A<br>Adjunte los comprobantes de abono correspondiente                                                                 | Abono<br>es a su postulación.                |
|----------------------------------------------------------------------------------------------------|----------------------------------------------|
| Comprobante de Abono                                                                                                    | Transferencia                                |
| Banco de Origen: Santander<br>Monto de Transacción: \$3.000.000<br>Nombre del Titular: aaaa bbbb cccc<br>Rut del Titular: 18.235.008-7 | Estado: No revisado<br>Descargar<br>Eliminar |
| Tipo de Cuenta: <u>Cuenta Corriente</u><br>Número de Transacción: 123456                                                               |                                              |
| Subir Comprobante de Abono por TRANSFERENCIA Subir Comp<br>Volver Enviar a revisión                                                    | probante de Abono por DEPOSITO               |

6. Confirme el envío de los comprobantes escribiendo la palabra "ENVIAR" sin comillas y en mayúscula en el campo "Confirmación" y presione "**Enviar**".

| Subir Comprobante de Abono                                                                                                    | × |
|----------------------------------------------------------------------------------------------------|---|
| Instrucciones!<br>Para confirmar su envío de documentos, por favor escriba la palabra "ENVIAR" en el siguiente campo. Sin<br>las comillas y en mayúsculas. |   |
| Confirmación *                                                                                                    |   |
| Nota: Una vez enviados los documentos, no podrá realizar cambios en su postulación.                                                                        |   |
| Enviar                                                                                                    |   |

7. Si el envío fue exitoso el siguiente mensaje aparecerá en su escritorio de postulación:

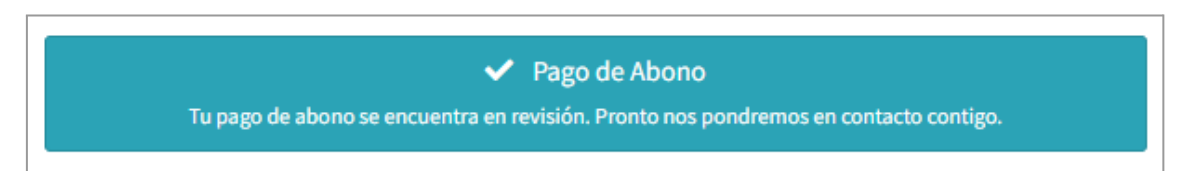

# 9. Pago de Garantía

Para quien no desistió de la instalación del cargador residencial, luego de que se apruebe el pago de abono, la plataforma estará habilitada para subir el comprobante de pago de la garantía para la entrega del vehículo.

Para quién desiste, el pago de la garantía se habilitará luego de la selección de vehículo.

1. Presionar "Subir comprobante".

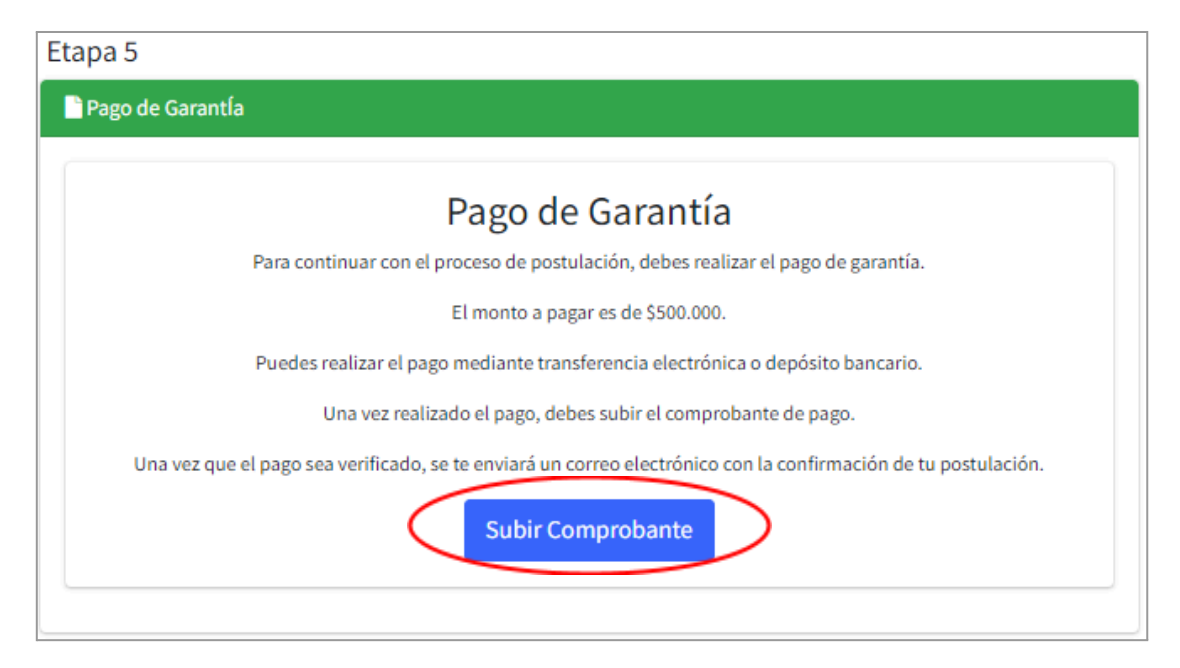

2. Si el comprobante a subir corresponde a transferencia, presione "Subir Comprobante de Garantía por TRANSFERENCIA", si corresponde a depósito por caja, presione "Subir Comprobante de Garantía por DEPÓSITO".

| Comprobante de Garant | ía                                                                      |                                            |  |
|-----------------------|-------------------------------------------------------------------------|--------------------------------------------|--|
|                       | Comprobantes                                                            | de Garantía                                |  |
|                       | Adjunte los comprobantes de garantía correspondientes a su postulación. |                                            |  |
| Sut                   | ir Comprobante de Garantía por TRANSFERENCIA                            | Subir Comprobante de Garantía por DEPOSITO |  |
|                       | Volver Envia                                                            | r a revisión                               |  |

- 3. Ambas opciones ya sea por transferencia o depósito desplegará un formulario, el cuál debe completar con los datos solicitados. "**Examinar**" le permite buscar el documento a subir.
- 4. Presione "Guardar"

| Subir Comprobante de Garantía       | ×                                      |
|-------------------------------------|----------------------------------------|
| Deposito por caja<br>Banco Origen * | File *                                 |
| Monto Transaccion *                 | ×                                      |
| Nombre de quien depositó            | Arrastre y suelte aquí los<br>archivos |
| Fecha Transaccion *                 |                                        |
| dd/mm/aaaa                          | Seleccionar archivo .                  |
| Comuna y calle Numero Comprobante * |                                        |
|                                     |                                        |
| Guz                                 | irdar                                  |

- 5. Si en un primer pago no canceló el monto total de la garantía y requiere subir un nuevo comprobante, vuelva a elegir la opción correspondiente al método de pago y repita el procedimiento.
- 6. Una vez cargados los documentos presione "Enviar a revisión".

| Comprobantes de Garantía<br>Adjunte los comprobantes de garantía correspondientes a su postulación.                                                            |                                                      |  |
|----------------------------------------------------------------------------------------------------|------------------------------------------------------|--|
| Comprobante de Garantía                                                                                                    | Depósito                                             |  |
| Banco de Origen: BCI<br>Monto de Transacción: \$500.000<br>Fecha de Transacción: 06-01-2025<br>Sucursal: Calama<br>Número de Comprobante de Depósito: 67899876 | E <b>stado:</b> No revisado<br>Descargar<br>Eliminar |  |
| Subir Comprobante de Garantía por TRANSFERENCIA Subir Co<br>Volver Enviar a revisión                                                                           | omprobante de Garantía por DEPOSITO                  |  |

7. Confirme el envío de los comprobantes escribiendo la palabra "ENVIAR" sin comillas y en mayúscula en el campo "Confirmación" y presione "**Enviar**".

| Subir Comprobante de Garantía                                                                                                    | > |
|----------------------------------------------------------------------------------------------------|---|
| Instrucciones!                                                                                                    |   |
| Para confirmar su envío de documentos, por favor escriba la palabra <b>"ENVIAR"</b> en el siguiente campo. Sin<br>las comillas y en mayúsculas. |   |
| Confirmación *                                                                                                    |   |
| ENVIAR                                                                                                    |   |
| Nota: Una vez enviados los documentos, no podrá realizar cambios en su postulación.                                                             |   |
| Enviar                                                                                                    |   |
|                                                                                                    |   |

8. Si el envío fue exitoso el siguiente mensaje aparecerá en su escritorio de postulación:

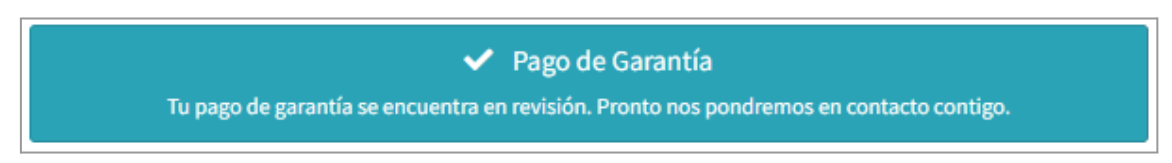

**Observación:** En paralelo al pago de la garantía si no desistió del cargador, se le podrán solicitar a través de su plataforma documentos SAVE que puede entenderse como documentos relacionados a las instalación de su cargador residencial.

# 10. Devolución de garantía

Esta etapa se activa luego de que el beneficiario ya recibió su vehículo y realizó los trámites de renovación o reemplazo de su vehículo antiguo. Debe subir su Certificado de Inscripción en el RNSTP (Cartola de recorrido) y el Anexo A.8 Solicitud de Devolución de Garantía ya completado con los datos solicitados. Con estos documentos inicia el proceso para la devolución de la garantía al beneficiario.

1. Presione "**Subir Archivos**" para cargar su certificado y anexo.

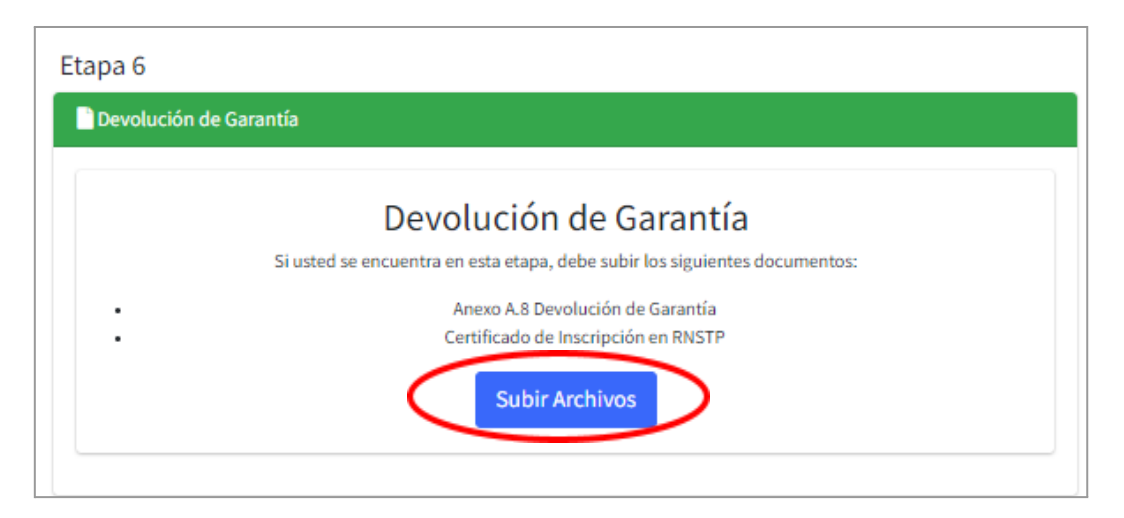

2. Presione **"Subir documento"** para cargar cada documento en el recuadro correspondiente, certificado y anexo.

| Solicitud de Docu                                    | umentos                             |                                                   |
|------------------------------------------------------|-------------------------------------|---------------------------------------------------|
|                                                      | Certificado de Inscripción en RNSTP | Anexo A.8: Solicitud de Devolución de<br>Garantía |
|                                                      | Subir Documento                     | Subir Documento                                   |
|                                                      |                                     | Plantilla: Plantilla                              |
|                                                      | C <sup>4</sup> Volver               | Enviar                                            |
| Este botón se habilitara cuando cumpla con todos los |                                     |                                                   |
|                                                      | documentos                          | requeridos                                        |

- 3. "Examinar" le permitirá seleccionar el archivo correspondiente.
- 4. Presione "Guardar" para cargar el documento.

| r Archivo                             | ×                                   |
|---------------------------------------|-------------------------------------|
| /0                                    |                                     |
| Arrastre y suelte aquí los archivos . | ×                                   |
| ccionar archivo 🔋 🛱 Quita             | nar                                 |
|                                       | Arrastre y suelte aquí los archivos |

- 5. Los documentos cargados se marcarán con un **OK**.
- 6. Presione "Enviar" para finalizar.

| Solicitud de Docu | imentos                                                                        |                                                   |
|-------------------|--------------------------------------------------------------------------------|---------------------------------------------------|
|                   | Certificado de Inscripción en RNS. 97<br>Certificado de Inscripción en RNSTP 1 | Anexo A.8: Solicitud de Devolución Or<br>Garantía |
|                   | Subir Documento                                                                | Subir Documento                                   |
|                   |                                                                                | Plantilla: Plantilla                              |
|                   | CVolver                                                                        | Enviar                                            |

7. Si el envío fue exitoso el siguiente mensaje aparecerá en su escritorio de postulación:

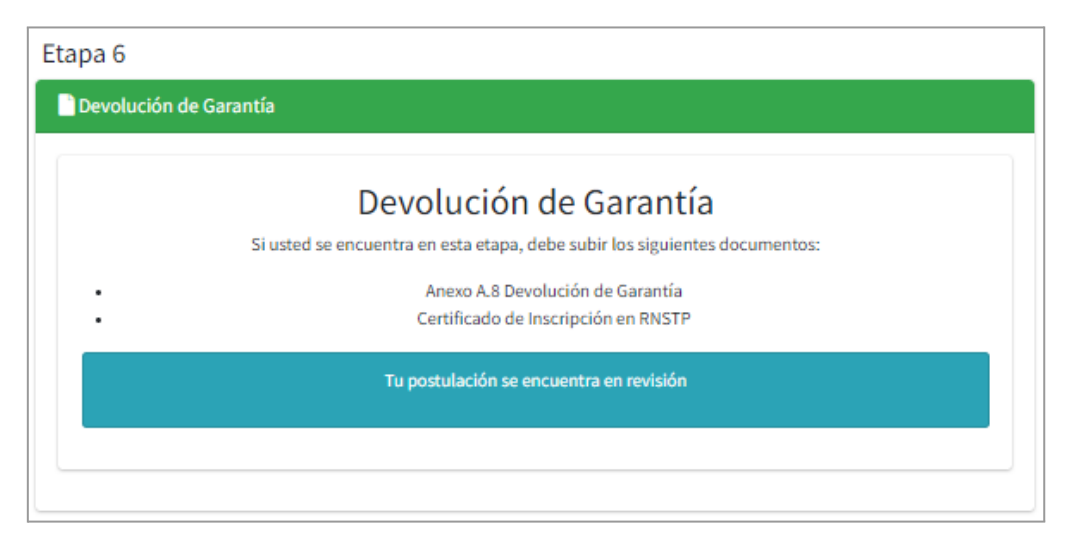

Así finaliza sus gestiones como beneficiario en la plataforma del programa Mi taxi Eléctrico.